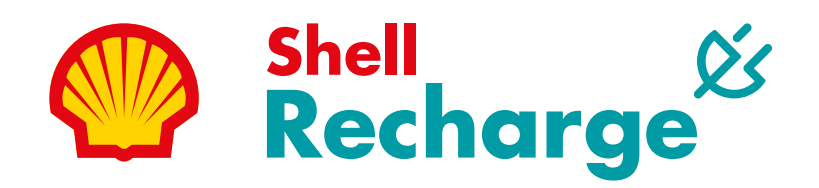

#### **Aplikace Shell Recharge**

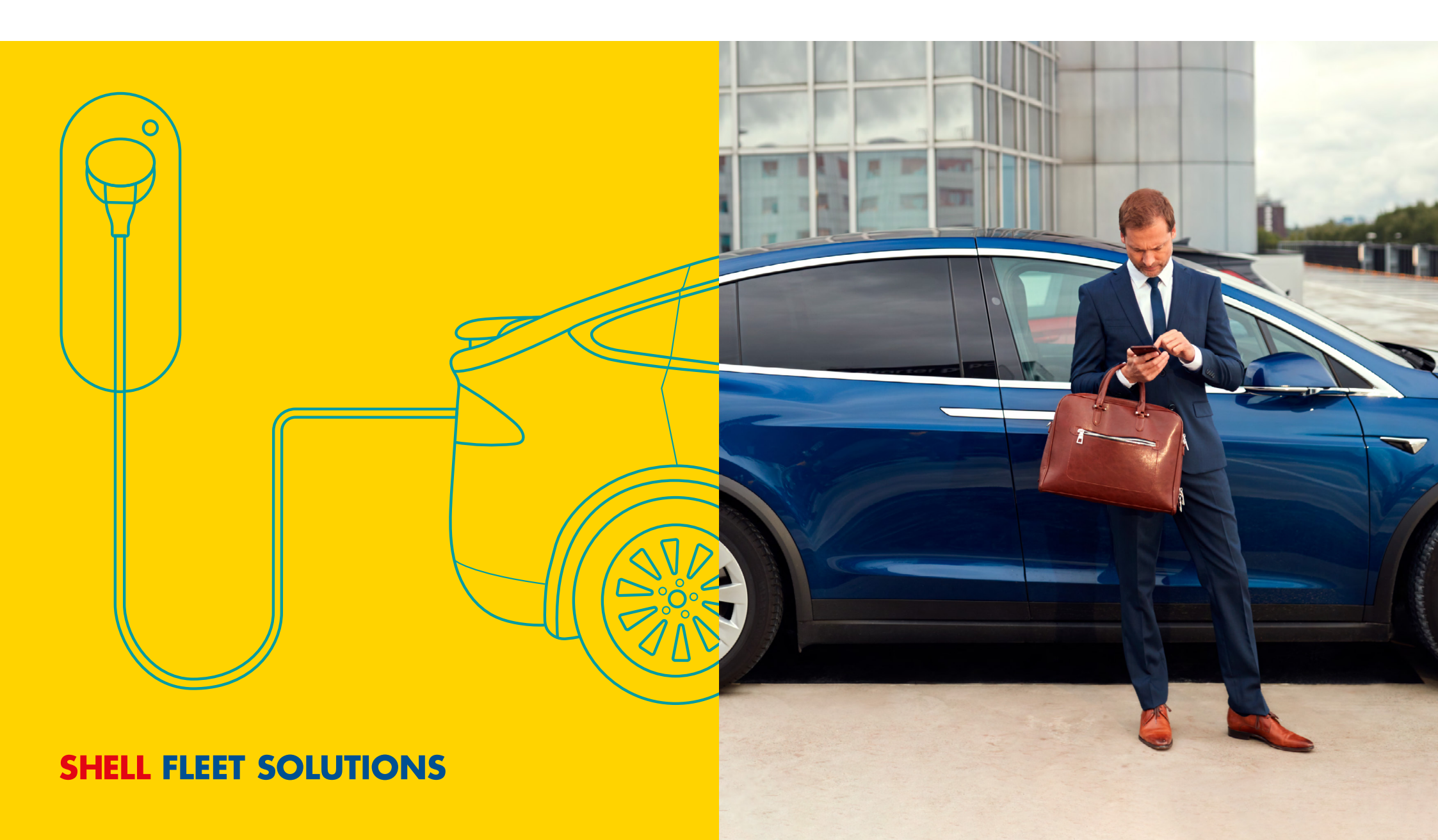

# **Aplikace Shell Recharge**

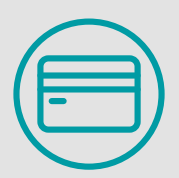

Po registraci přidání hybridní karty Shell jako možnost platební metody.

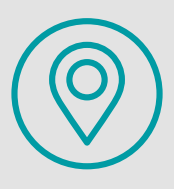

Umožňuje vyhledat veřejné dobíjecí stanice po celé Evropě.

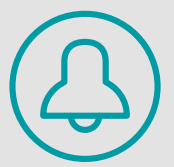

Notifikace o stavu dobíjecích stanic.

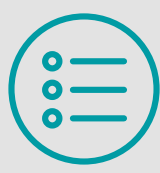

Spuštění, zastavení a platba za dobíjení elektromobilu přímo v aplikaci.\*

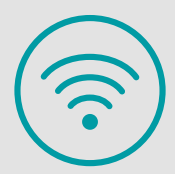

Informace o dobíjecích stanicích, tarifech, dostupnosti a rychlosti dobíjení v reálném čase.

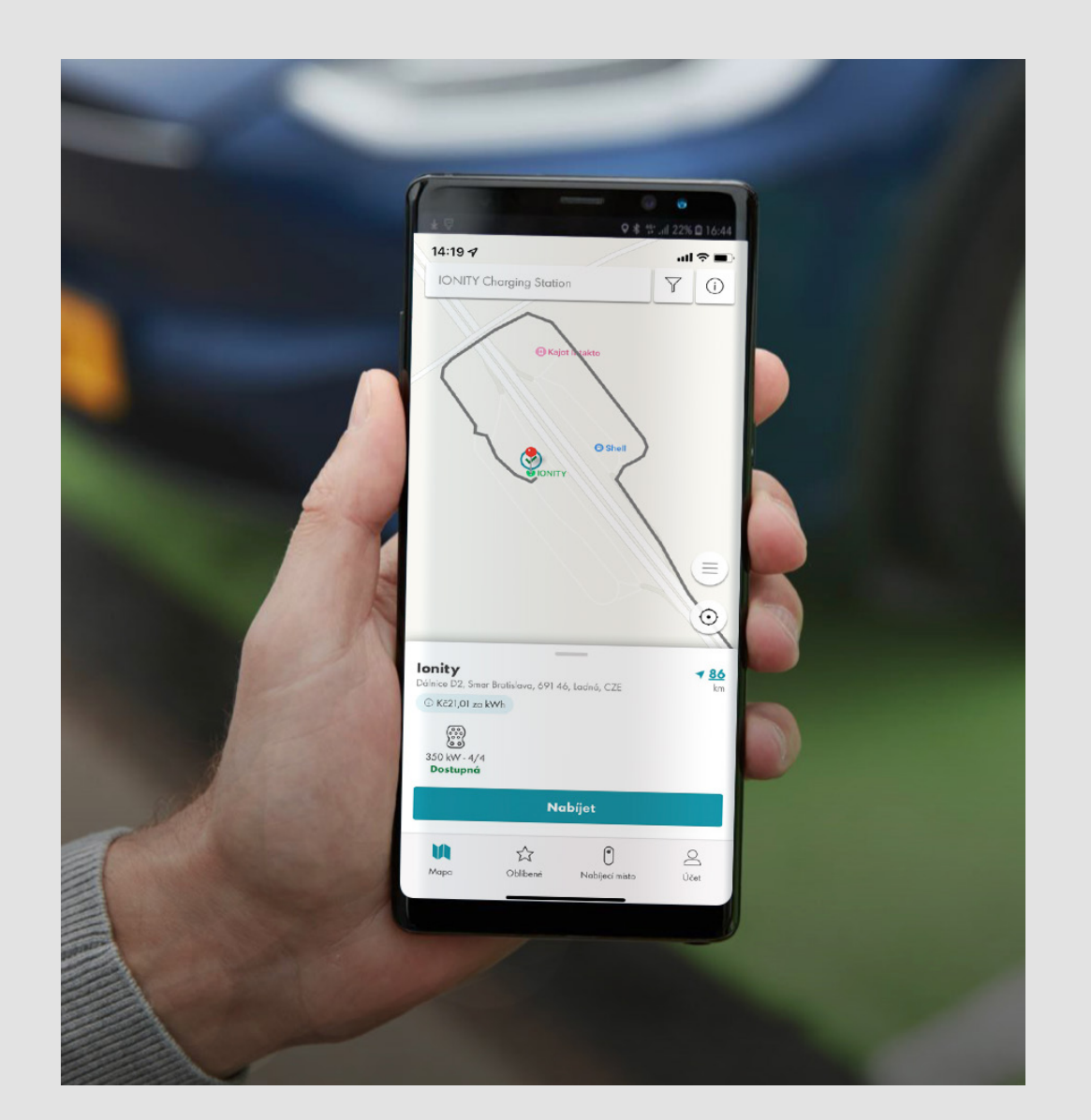

\*V závislosti na typu dobíjecí stanice.

## Registrace a vytvoření účtu

i jednotlivé její funkce.

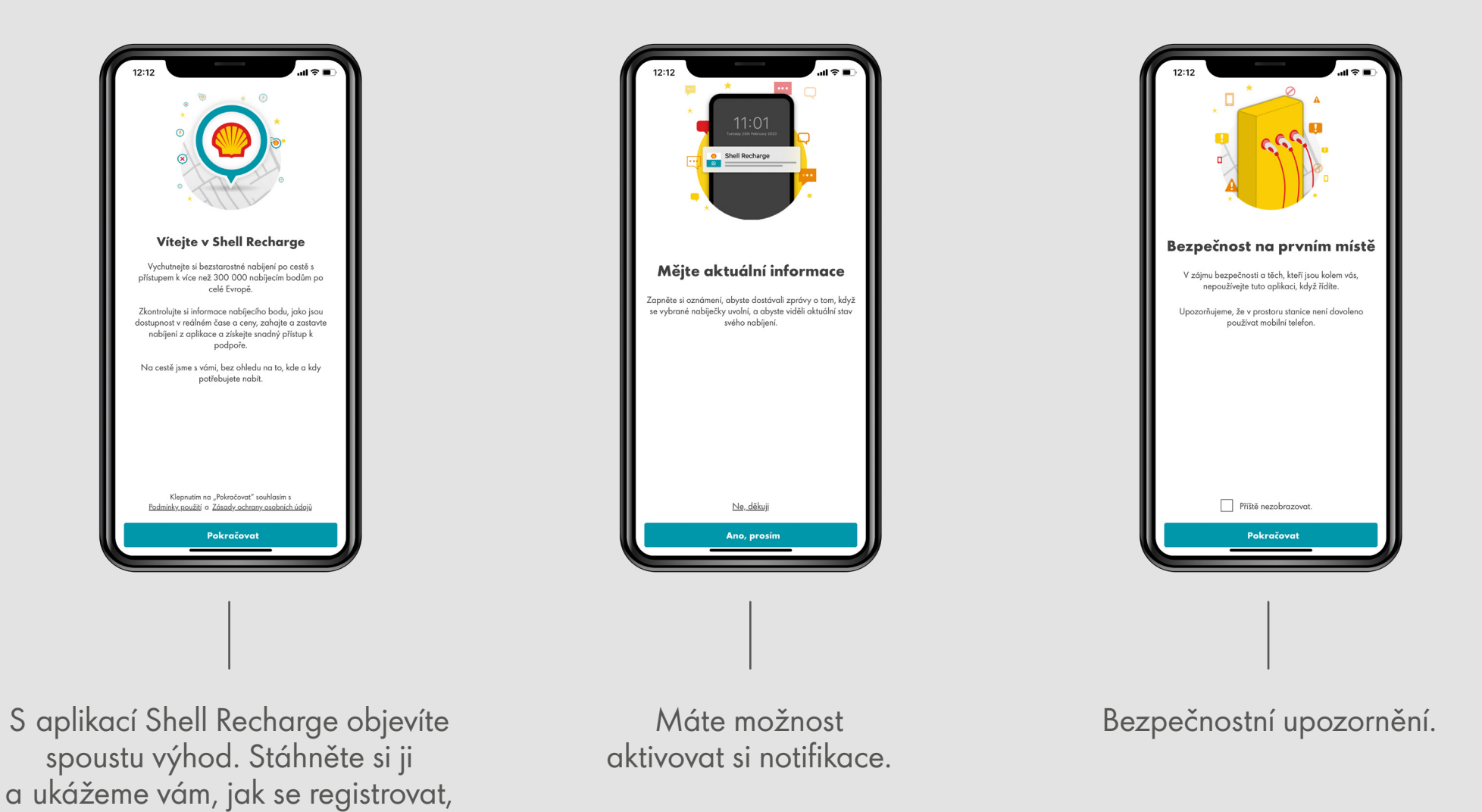

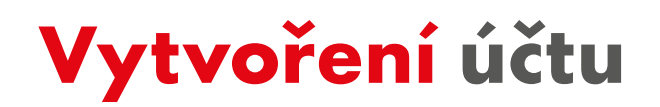

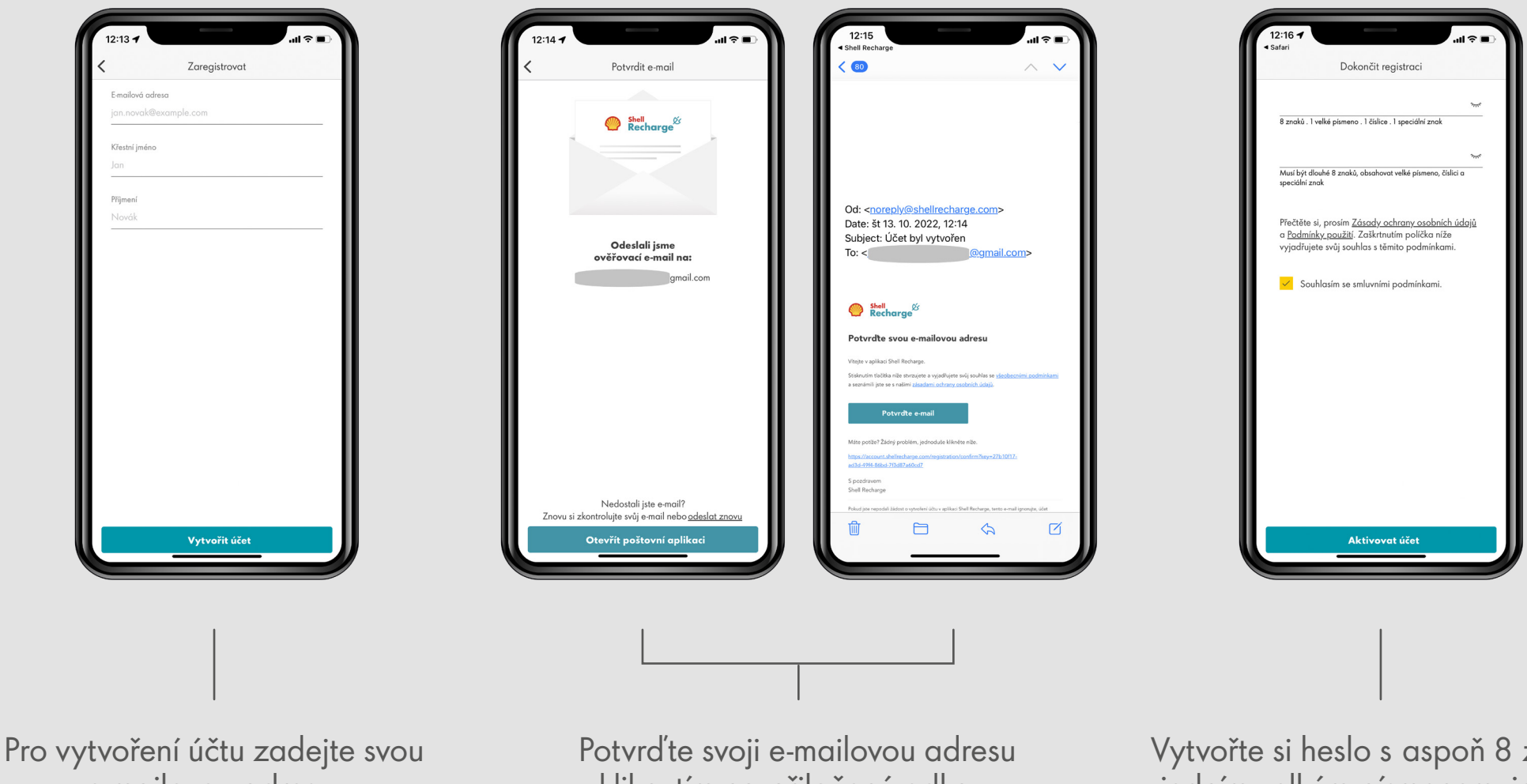

e-mailovou adresu.

kliknutím na přiložený odkaz.

Vytvořte si heslo s aspoň 8 znaky, jedním velkým písmenem, jedním speciálním znakem a jednou číslicí.

# Aktivace hybridní karty Shell pro firemní zákazníky

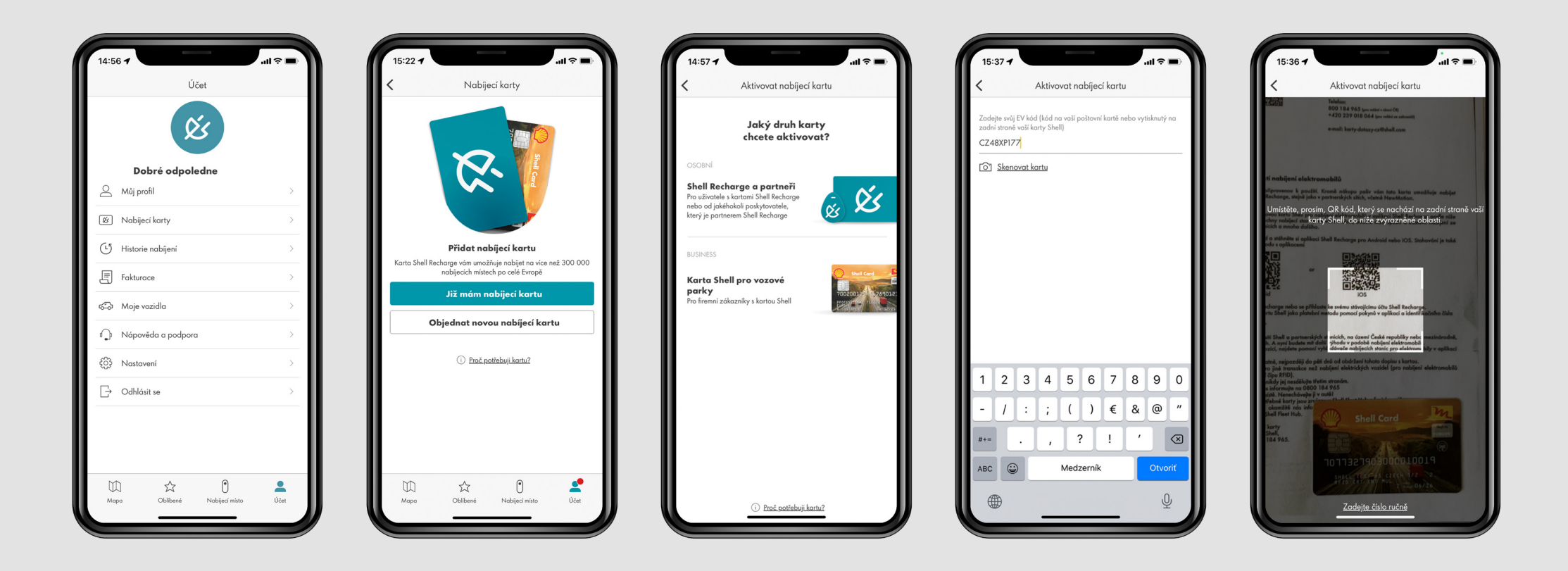

- 1. Vytvořte si účet v aplikaci Shell Recharge nebo se přihlaste ke svému stávajícímu účtu Shell Recharge.
- V sekci "Účet" budete po kliknutí na "Nabíjecí karty" přesměrováni na stránku, kde můžete aktivovat a označit hybridní kartu Shell jako platební prostředek, pokud vám již byla doručena.
- 3. Vyberte firemní kartu Shell.
- 4. Zadejte identifikační číslo karty uvedené v průvodním dopise karty nebo naskenujte QR kód na zadní straně karty.

#### Mapa a zobrazení dobíjecích stanic

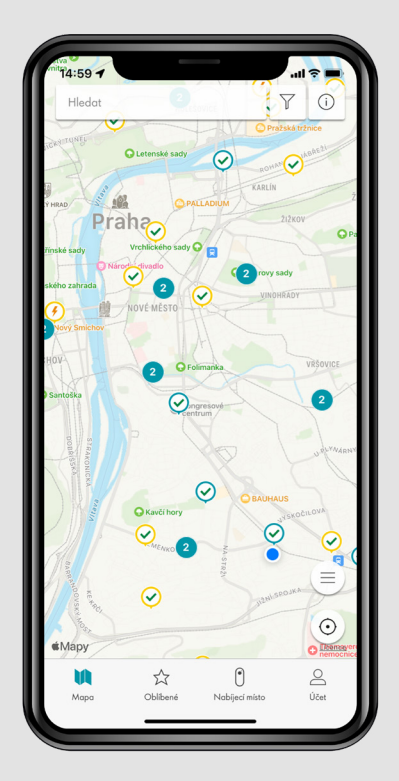

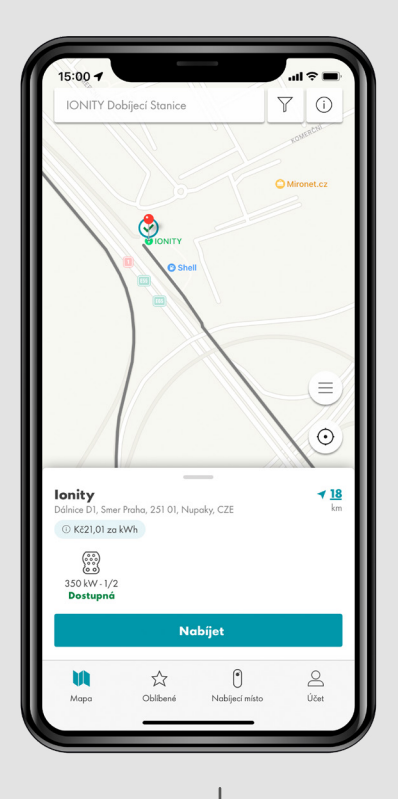

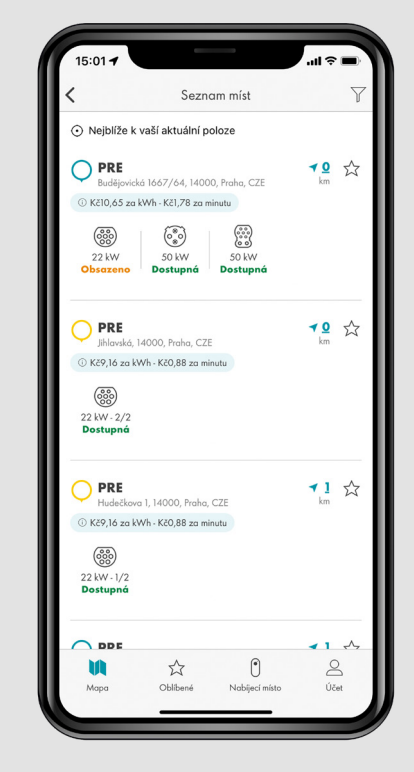

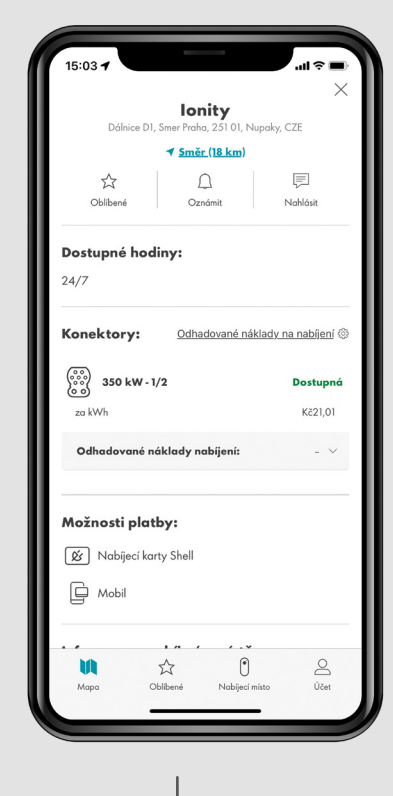

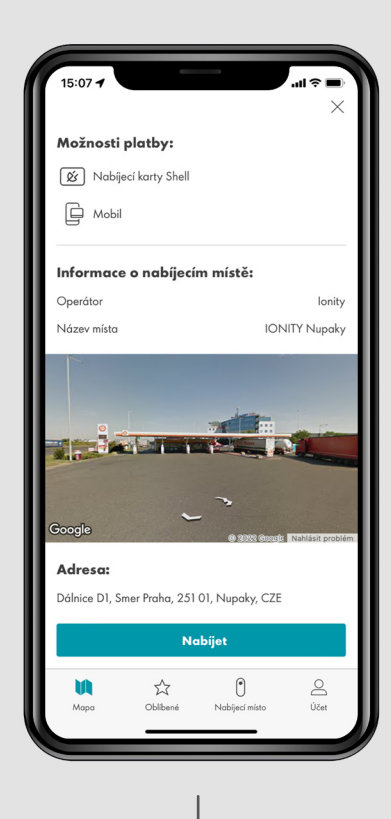

Mapa s přehledem dobíjecích stanic.

Náhled na dobíjecí stanici s dostupností jednotlivých konektorů v reálném čase. Seznam dobíjecích stanic, seřazených podle aktuální vzdálenosti. Tarify a odhadované náklady na dobíjení. Informace o dobíjecí stanici.

## Další možnosti mapy

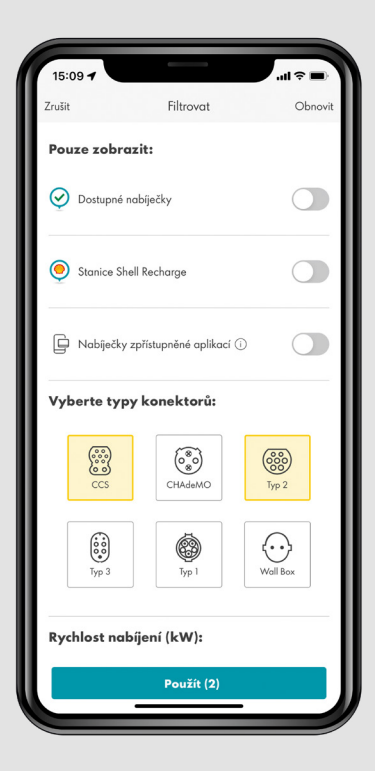

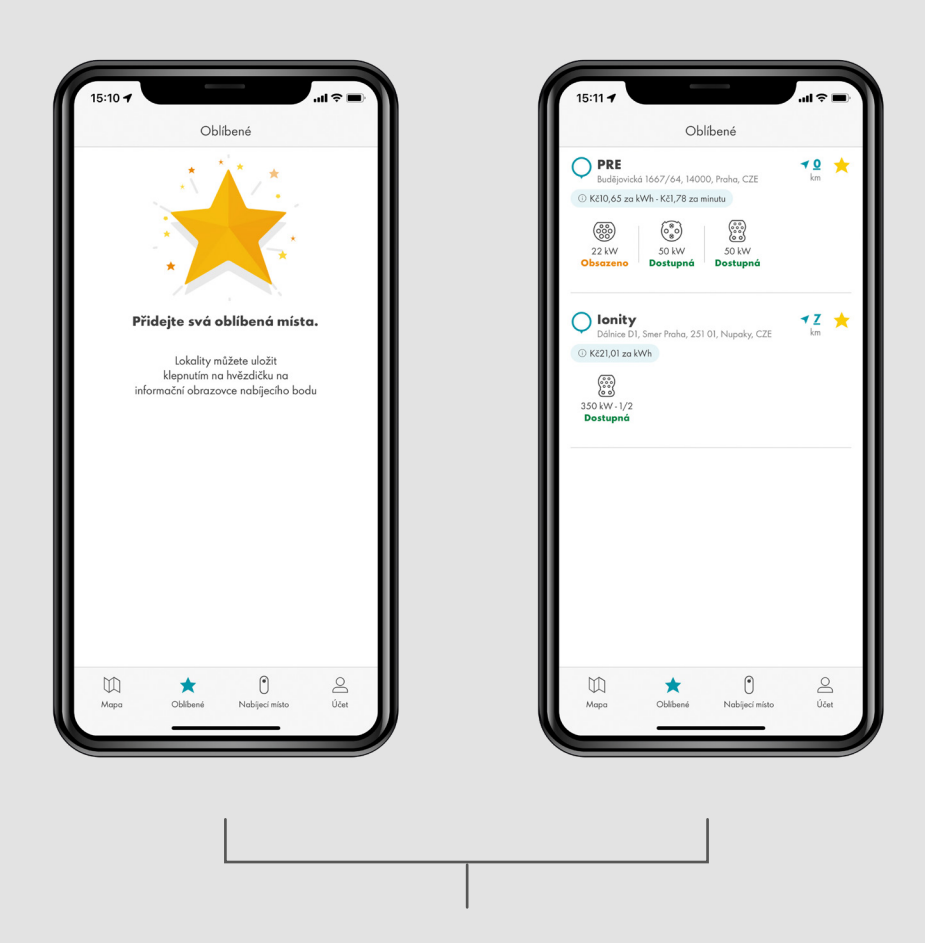

Funkce "Filtr" umožňuje uživateli zobrazit dobíjecí stanice na základě typu konektoru, rychlosti dobíjení a dostupnosti. Do sekce "Oblíbené" si můžete uložit stanice, které využíváte nejčasteji.

### Spuštení a zastavení dobíjení

chce použít pro dobíjení.

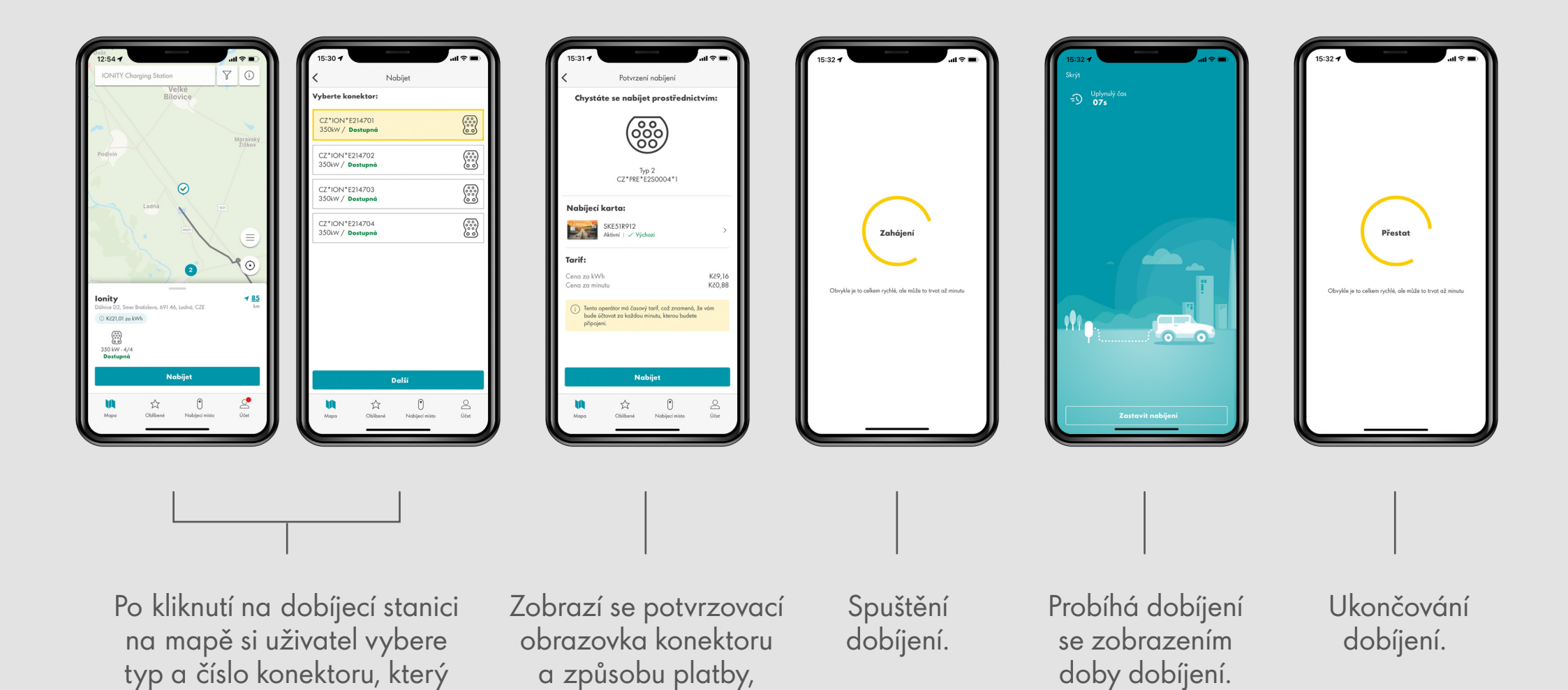

uživatel poté klikne

na "Nabíjet".

#### Historie dobíjení

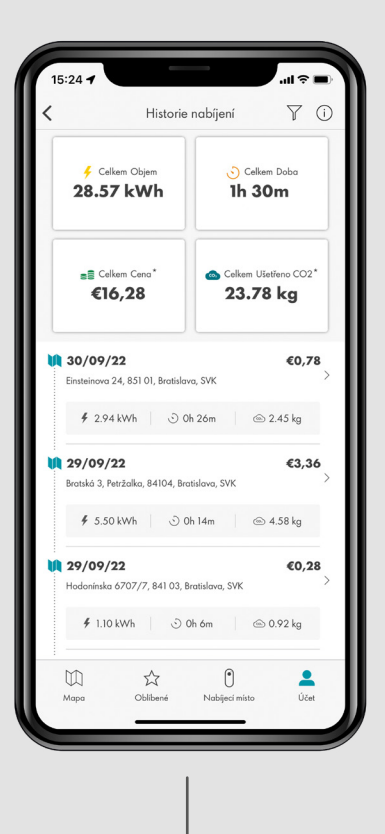

Historie dobíjení se seznamem transakcí.

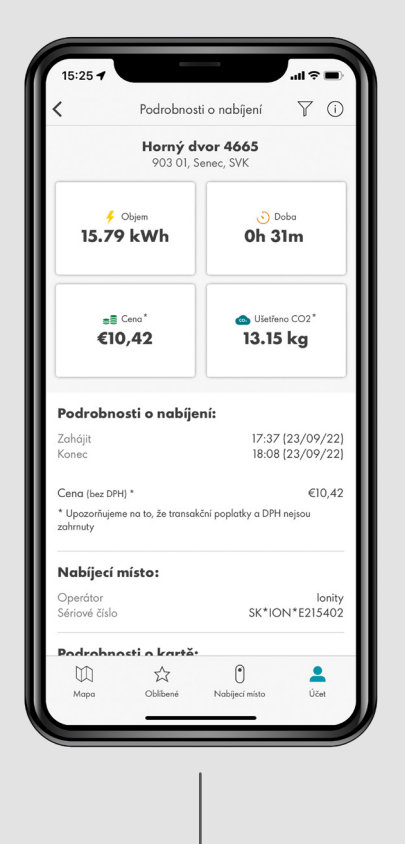

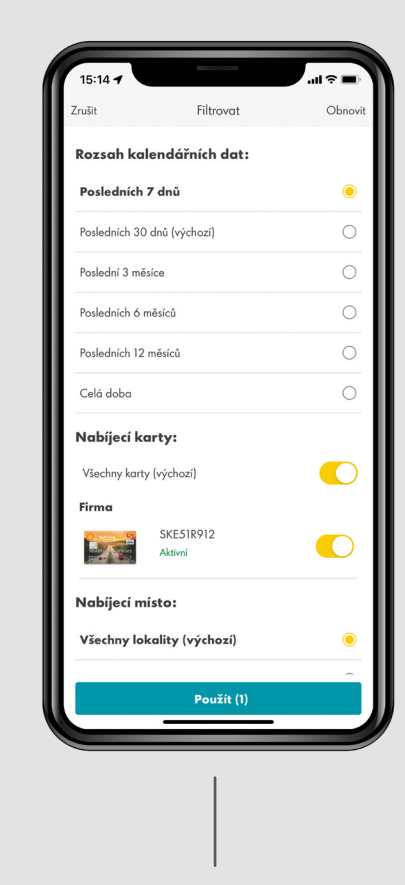

Po kliknutí na transakci v historii se zobrazí podrobnosti o transakci.

Transakce lze filtrovat na základě časového období nebo vybrané karty v rámci účtu.

#### Správa karet

Nabíjecí karty SKE51R912 Aktivní | 🗸 Výchozí Objednat novou Aktivovat kartu kartu .

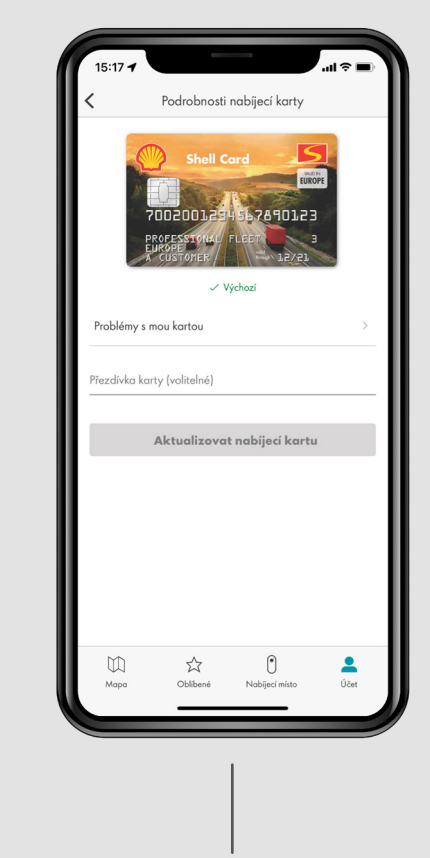

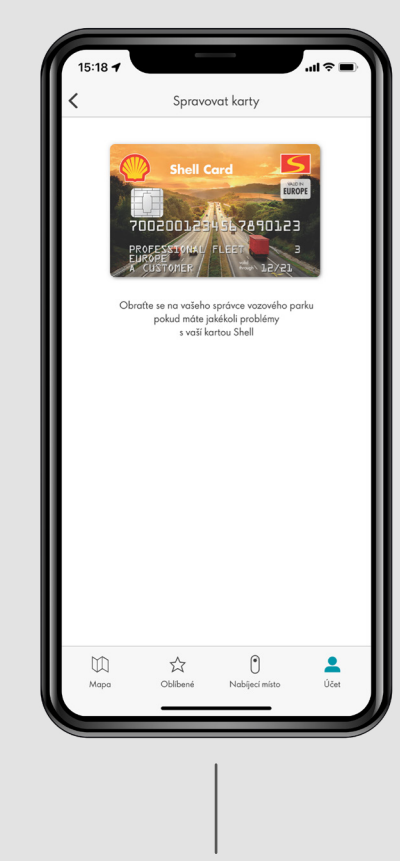

V části "Nabíjecí karty" jsou uvedeny všechny karty přiřazené k účtu, včetně jejich stavu.

Obrazovka s detailem vybrané karty.

Pro firemní zákazníky není možné objednat a zablokovat kartu prostřednictvím aplikace Shell Recharge. To je možné výhradně prostřednictvím Shell Fleet Hubu nebo centra zákaznických služeb.

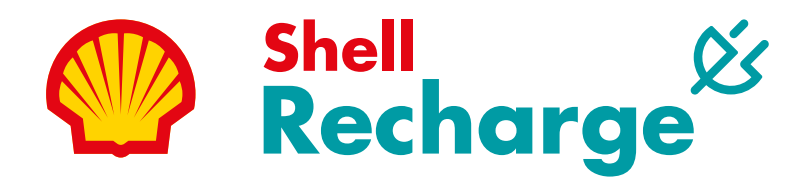

#### **SHELL FLEET SOLUTIONS**